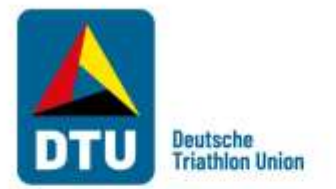

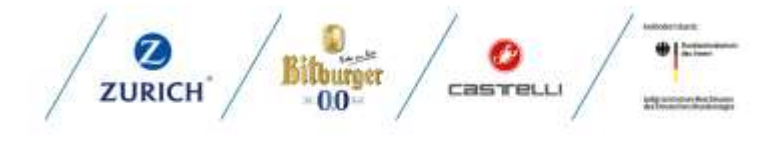

Deutsche Triathlon Union e.V. Otto-Fleck-Schneise 8, 60528 Frankfurt am Main

## Schritt für Schritt Anleitung für den Vereinsfinder/Vereinsaccount

Der Vereinsfinder der DTU soll Athlet\*innen in ganz Deutschland die Möglichkeit geben den richtigen Verein in ihrer Nähe zu finden. Ihr als Verein habt also die Möglichkeit euch den Athleten zu präsentieren und auf euch Aufmerksam zu machen. Damit der Athlet euren Verein auch finden kann und dann im besten Fall zu weiteren Informationen über eure Homepage gelangt, müssen aber auch eure Vereinsdaten richtig gepflegt sein. Mit dieser Anleitung möchten wir euch dabei helfen die Möglichkeiten die ihr über unsere Startpassdatenbank (Phoenix) habt, optimal für euch zu nutzen.

## 1. Grundsätzliches

Wenn ihr einen neuen Verein gründet oder als Abteilung Mitglied in eurem Triathlonlandesverband werdet, legt euer Landesverband euch zunächst einmal in der Startpassdatenbank an. Dabei werden u.a. der Name und der Standort (PLZ, Ort) eures Vereins hinterlegt und der Grundstein dafür geschaffen, dass sich eure Mitglieder einen Startpass über euren Verein beantragen können. Über den hinterlegten Standort, wird euer Verein dann auch im Vereinsfinder gefunden. Gerade in Großstädten solltet ihr darauf achten, dass PLZ und Ort für euren Verein richtig gepflegt sind.

## 2. Vereinsadmin

Die Startpassdatenbank bietet euch als Vereinsvertreter aber noch mehr. Ihr könnt bis zu 2 Personen festlegen, die als "Vereinsadmin" freigeschaltet werden können. Setzt euch dazu einfach mit der Geschäftsstelle des hessischen Triathlonverbandes <u>gs@hessischer-</u><u>triathlon-verband.de</u> in Verbindung.

Als Vereinsadmin könnt ihr u.a....

- die Startpässe eures Vereins einsehen und abmelden.
- Facebook, Instagram, Twitter und Instagram pflegen und so euren Verein noch besser im Vereinsfinder präsentieren.
- die Angaben zu eurem Verein prüfen und ggf. aktualisieren, damit immer alles auf dem neusten Stand ist.
- Funktionen für euren Verein vergeben, damit z.B. eure Rechnungsanschrift und Postanschrift gepflegt sind.
- die Bankdaten für euren Verein pflegen und die Rechnungen für euren Verein einsehen.
- Die Angebote (Jugendabteilung/Erwachsenenabteilung) eures Vereins pflegen

**Deutsche Triathlon Union e.V.** Otto-Fleck-Schneise 8 60528 Frankfurt am Main

Vertretungsberechtigter Vorstand: Prof. Dr. Martin Engelhardt (Vorsitz) Reinhold Häußlein, Bernd Rollar

 Tel. +49 (0) 69-67 72 05-0
 Vereinsregister:

 Fax +49 (0) 69-67 72 05-11
 Amtsgericht Frankfurt, VRN 11810

 mail@triathlondeutschland.de
 USt-IdNr. DE112858161

 triathlondeutschland.de
 USt-IdNr. DE112858161

Deutsche Bank Frankfurt/Main IBAN: DE86 5007 0024 07941578 00 BIC: DEUTDEDBFRA

Mitglied in World Triathlon, Europe Triathlon und DOSB

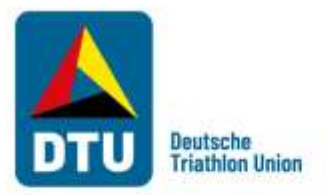

3. Einloggen in der Startpassdatenbank <u>https://www.triathlondeutschland.de/startpass</u>

Wenn ihr die Funktion "Vereinsadmin" von eurem Landesverband zugewiesen bekommen habt, könnt ihr euch mit eurem Benutzernamen und Passwort in der Startpassdatenbank einloggen. Wenn ihr eingeloggt seid, könnt ihr oben rechts unter Rolle zwischen eurem Personenaccount und dem Vereinsaccount wechseln und damit entweder eure persönlichen Daten oder die eures Vereins einsehen.

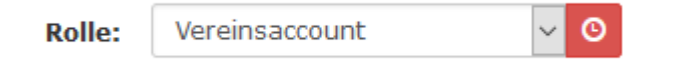

4. Neuregistrierung in der Startpassdatenbank

Wenn ihr euch bisher noch nicht in der Startpassdatenbank registriert habt, wählt bitte in der Übersicht euren Landesverband aus

| DTU + Otto-Fleck-Schneise 8 + 60528 Frankfurt /                     | Main                                      |  |
|---------------------------------------------------------------------|-------------------------------------------|--|
| Deutsche Triathlon Union<br>Online-Portal zur Startpass-Beantragung |                                           |  |
| Bitte wählen Sie Ihren Verbandt                                     |                                           |  |
| Baden-Wathembergischer Triathforwerband                             | Bayerischer Thathlan Verband              |  |
| Berliner Triathlan Union                                            | Brandenburgischer Tifathion Bund          |  |
| Bramen Triathion Verband                                            | Hamburger Rtathion Verbandt               |  |
| Hessiacher Titathion Verband                                        | Titathionverband Maddenburg-Verponments   |  |
| Wathlowerband Niedersachsen                                         | Nordrhein-Westfalischer Triathion Verband |  |
| Rheinland-Pfillzischer Triathkonverband                             | Saarlandische Triathlon Union             |  |
| Sachsischer Triathion Verband                                       | Triathionverband Section-Anhalt           |  |
| Schleswig-Hulsterrische Diathlon-Union                              | Thumper Triathlonverband                  |  |
| Deutsche Triathion Union e.V. (AuBerordenfliche Mitglieder)         |                                           |  |

und klickt dann auf "neu registrieren".

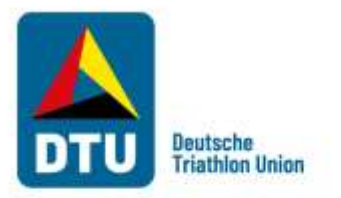

|     | •                  | Login Phoer |
|-----|--------------------|-------------|
| *   | Benutzer           |             |
|     | Passwort           |             |
|     | Abbruch            | Anmeiden    |
| her | n registrieren?    |             |
| re  | nutzername vergess | ien?        |

Phoenix II - die Verwaltungssoftware für Sportverbände © 2012 - 2021 #4aport GnäH | Impressum | Datenschutz

Wenn ihr die Eingabefelder entsprechend ausgefüllt und gespeichert habt, erhaltet ihr per Mail einen Link, den ihr anklicken müsst, um die Registrierung abzuschließen.

| Nationami<br>Nationami<br>Gibortzdołjum<br>Catorinami<br>Catorinami<br>Catorinami<br>Catorinami<br>Catorinami<br>Catorinami<br>Catorinami<br>Catorinami<br>Catorinami                                                                                                    |         | E24                    |     |
|----------------------------------------------------------------------------------------------------|---------|------------------------|-----|
| Nationama<br>Gibostadujum<br>Catalogenama<br>Catalogenama<br>Catal |         |                        |     |
| Gibottebilum     Gibottebilum     Gibottebilum     Gi E Mail Adminis     Gi E Mail Adminis                                                                                                    |         | 1,47778                | 440 |
| Ental Advance     Ental Advance     Ental Advance Institution                                                                                                    |         | -butadi/um             |     |
| E Hal Advent Section     E Hal Advent Section                                                                                                    |         | and comparison         | L   |
| <ul> <li>E Hal-Advect bestählgen</li> </ul>                                                                                                    |         | stal advance           | 9   |
|                                                                                                    | ligen - | Hal-Adress Scottingers | 0   |
| kch bin kein Roboter.                                                                                                    |         | ich bin kein Roboter.  | C   |
| · Panasist                                                                                                    |         | lananist               | 6   |
| A Passent buttinger                                                                                                    |         | second buildinger      |     |

5. Vereinsdaten für den Vereinsfinder pflegen

Über den Vereinsaccount könnt ihr die Daten eures Vereins immer auf dem neusten

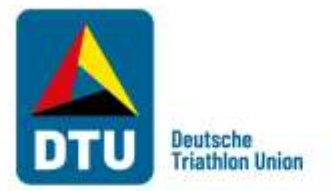

Stand halten und dafür sorgen, dass die Athleten euren Verein über den Vereinsfinder nicht nur finden, sondern direkt zu eurer Homepage, Facebook, Twitter oder Instagram kommen.

Außerdem kannst du die PLZ und den Ort deines Vereins pflegen und den Standort so noch genauer bestimmen. Gerade in Großstädten könnte dies für Athleten die einen neuen Verein suchen durchaus von Interesse sein.

Klickt zum Bearbeiten oben rechts auf den Stift und speichert eure Änderungen im Anschluss an gleicher Stelle ab.

| ft Vereinsaccount      |                                                     |                          |               |       |
|------------------------|-----------------------------------------------------|--------------------------|---------------|-------|
| Verein Funktionen Li   | zenzen Ehrungen Päsee Kader Rechnungen Sportstätter | Angebote Postfach        |               | -     |
| Vereint                | Team Endinger Alkoholfrei                           |                          |               | (* *) |
| Vereinsdaten Bankverbi | indukspen Konto-Zuord                               |                          |               |       |
| VereinsNr:             | 80001                                               | DOSB-Nr.                 | n             |       |
| VareinsNr intern       | 5000t                                               | Landessportbund:         | Kaina Auswahl |       |
| Vereinsname            | Team Erdinger Alkoholfrei                           | Landessportfactiverband: | Keine Auswahl |       |
| PEZ/OH                 | 80331 Munchen                                       | Notion:                  | Deutschland   |       |
| Hitoticd               | Keine Auswahl                                       | Verein Gründungsjahr     | 8             |       |
| Beitrittsdatum         | 10.11.2014                                          | Abtig. Gründungsjahr     |               |       |
| Austrittsdatum         |                                                     | PE Meldebogen            |               |       |
| Aufiösungsdatum        |                                                     | DebitorNr                | 1             |       |
| Internet               | Ittps://de.erdings.de/marken=ott/sikot              | Schulden (in €)          | 0             |       |
| Fucebook               | 0                                                   | Forderungen (in C)       |               |       |
| Tailler                | 0                                                   |                          |               |       |
| Indegram               |                                                     |                          |               |       |

6. Weitere Möglichkeiten als Vereinsadmin

Die weiteren unter 2. genannten Punkte könnt ihr hier einsehen und bearbeiten.

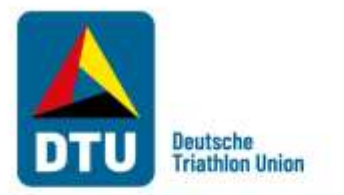

| Varian: Ta           | Lam Erdinger Allicholfive              |                          |               | HC 1 |
|----------------------|----------------------------------------|--------------------------|---------------|------|
| ensdater Barkverbind | tungers Konto-Zuord                    |                          |               |      |
| ereinsNr:            | 80003                                  | DOSIB-Nr.                | 0             |      |
| ereinsNr intern      | 80003                                  | Landessporthund:         | Keine Auswahl |      |
| ereinsname           | Team Erdinger Alkoholhsi               | Landessportfactiverband: | Keine Auswahl |      |
| Z/Ort                | 80333 München                          | Netion:                  | Deutschland   |      |
| tytied               | Keine Aurmahl                          | Vervin Gründungsjohr     |               |      |
| itrittsdatum         | 10.11.2014                             | Abtig. Gründungsjohr     |               |      |
| strittsdatum         |                                        | PE Meldobogen            |               |      |
| lösungsdatum         |                                        | Debitortir               | 1             |      |
| emot                 | Inters://de.irdinget.de/markement/akol | Schulden (in C)          | 0             |      |
| sebook               | • .                                    | Grenzverein              |               |      |
|                      |                                        |                          |               |      |

Bei Fragen könnt ihr euch gerne an die DTU-Geschäftsstelle oder direkt an euren Landesverband wenden!